### AZ产品连结至电脑的注意事项

Ports (COM & LPT)
Silicon Labs CP210x USB to UART Bridge (COM3)

请注意,由于我们有非常多款软体与相对应的传输线,因此,请先确 认你已购买正确的传输线套组,接着便可以依照下列的步骤进行确 认,以达正确的连结。

### AZ 产品连结至电脑的注意事项

请注意,由于我们有非常多款软体与相对应的传输线,因此,请先确 认你已购买正确的传输线套组,接着便可以依照下列的步骤进行确 认,以达正确的连结

使用不同的电缆和软件。确保您拥有适合仪表的电缆(或接口)和软件。然后检查以下几点:

### 1. 计算机操作系统

目前 AZ 所提供的软件仅供 Windows 系统安装,我们已将能兼容的 Windows 版本列于软件光盘封面。敬请确认你的计算机系统是否符合 规格?

#### 2. 安装 USB 驱动程序

当你所购买的是 AZ 传输线是 USB 型式,请务必额外安装"AZ USB 驱动程序",来让 AZ 仪表可以正确的连接至计算机。我们亦会定期在官网上更新程序版本,欢迎自行从我们官网上下载。

#### 3. 通讯端口(COM Port) 设定

当 AZ 产品透过传输线连结至计算机时,通讯端口(COM Port) 需要设定正确,才能让软件抓到 AZ 产品。如果你不确定所连结的通讯端口 是哪个,可以依照下列的图片来寻找

右键单击"我的电脑"并选择"属性"。转到"硬件"并打开"设备管理器"。在设备 列表中,单击"端口(Com & LPT)"以查看端口属性并获取使用的端口号。

## Connect AZ products to PC

There are different cables and software used with AZ products for PC connection. Make sure you have the right cable (or interface) and software for your meter. Then check the followings:

## 1. Compatibility of PC operation system

AZ software is compatible with Windows systems. All the compatible versions are shown on the CD label. Make sure the software is working in the operation system you use.

## 2. Install the USB driver

If you are using a USB cable or interface to link to PC, you need to install the USB driver first before connection. You can always download the latest driver from AZ website.

# 3. Com Port Settings:

Complete the Com Port settings on the main screen of software and make connection. Refer to product manual for its Baud rate and Data bits information and finish the settings. If you are not sure which port number is connected to AZ meter, you can check through your computer by the following steps.

Right click "My Computer" and select "Properties". Go to "Hardware" and open "Device Manager". In devices list, click "Ports (Com & LPT)" to see the port properties and get the port number used.